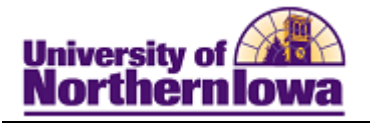

## **Resolving Multiple IDs**

*Purpose:* These instructions describe the current process used by Admissions to resolve the issue of a user being assigned two different IDs.

- In Campus Solutions, inactivate the ID you do not wish to keep
- In Campus Solutions, if two applications exist, cancel the application you do not wish to keep by updating the application status.
- Use the WW14 transaction to consolidate the ID and SSN you wish to keep.

## Inactivate the ID you do not wish to keep in Campus Solutions

| Step | Action                                                                                                    |  |  |  |  |  |
|------|----------------------------------------------------------------------------------------------------|--|--|--|--|--|
| 1.   | Navigate to the Add/Update Person page: Main Menu > Campus Community > Personal Information > Add/Update a Person.                                                                                                    |  |  |  |  |  |
| 2.   | Enter the U ID you wish to eliminate.                                                                                                    |  |  |  |  |  |
| 3.   | Click the Names link in the upper right corner.                                                                                                    |  |  |  |  |  |
|      | Biographical Details       Addresses       Regional         Pam Panther       #######       ★ @       Names         Person Information        Date of Birth:       03/20/1991 Bit Birth Information       Campus ID:         Biographical History       Find   View All First I of 1 Last       *Effective Date:       03/20/1991 Bit       Image: Comparison of the second of the second of the s |  |  |  |  |  |
|      | *Gender:     Female       National ID     Customize   Find   III       *Country     *National ID       USA Q     Social Security Number                                                                                                    |  |  |  |  |  |
| 4.   | Click the Name History link for the Primary Name.                                                                                                    |  |  |  |  |  |
|      | Name type         Name         Enective bate         Status         Opdated by         Opdated         Name History           Primary         Pam Panther         11/18/2010         Active         Eric T Winkel         11/18/2010         Name History           Preferred         Pam Panther         11/18/2010         Active         Eric T Winkel         11/18/2010         Name History                                                                                                    |  |  |  |  |  |

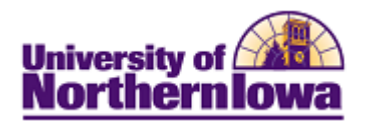

| Step | Action                                              |                          |                 |                          |               |
|------|-----------------------------------------------------|--------------------------|-----------------|--------------------------|---------------|
| 5.   | On the Name History page, click the Add Row button. |                          |                 |                          |               |
|      | Name Type Histo                                     | ry                       |                 |                          |               |
|      | Name History                                        |                          |                 |                          |               |
|      | Type of Name:                                       | Primary                  |                 |                          |               |
|      | Names Detail                                        |                          |                 | Find First 🗹             | 1 of 1 🕑 Last |
|      | Effective Date:                                     | 11/18/2010               | Display Name:   | Pam Panther              |               |
|      | Status:                                             | Active                   | Formal Name:    | Pam Panther              |               |
|      | Format Using:                                       | English                  | Name:           | Panther, Pam             |               |
|      | Updated By:                                         | Eric T Winkel            | Updated:        | 11/18/2010 8:15:17AM     |               |
| 6.   | In the new row                                      | , change the <b>Effe</b> | ctive Date to o | one day after the origin | al date.      |
|      | Names Detail                                        |                          |                 | Find First               | 1-2 of 2 Last |
|      | Effective Date:                                     | 06/28/2012               | Display Name:   | Pam Panther              | +-            |
|      | Status:                                             | Active -                 | Formal Name:    | Pam Panther              |               |
|      | *Format Using:                                      | English -                | Name:           | Panther, Pam             | Edit Nama     |
|      | Updated By:                                         | Eric T Winkel            | Updated:        | 01/17/2012 9:13:35AM     | Luit Name     |
| 7.   | Click the Edit                                      | Name link.               |                 |                          |               |
|      | Names Detail                                        |                          |                 | Find First               | 1-2 of 2 Last |
|      | Effective Date:                                     | 06/28/2012               | Display Name:   | Pam Panther              | +-            |
|      | Status:                                             | Active -                 | Formal Name:    | Pam Panther              |               |
|      | *Format Using:                                      | English -                | Name:           | Panther, Pam             | Edit Marra    |
|      | Updated By:                                         | Eric T Winkel            | Updated:        | 01/17/2012 9:13:35AM     | Luit Name     |

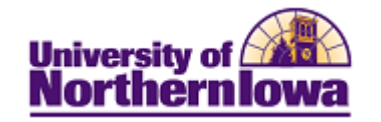

| Step | Action                                                                                                    |  |  |  |  |  |
|------|----------------------------------------------------------------------------------------------------|--|--|--|--|--|
| 8.   | <ul> <li>Complete the following:</li> <li>First Name – Enter as the U ID that you are keeping</li> <li>Last Name – Enter Unknown</li> <li>Middle Name – Delete</li> <li>Click the OK button</li> </ul>                                                |  |  |  |  |  |
|      | Edit Name                                                                                                    |  |  |  |  |  |
|      | Type of Name:     Primary       Effective Date:     06/28/2012       *Format Using:     English                                                                                                    |  |  |  |  |  |
|      | Prefix:     •       First Name:     #######       Middle Name:     (Remove)                                                                                                    |  |  |  |  |  |
|      | Last Name: Unknown Suffix:                                                                                                    |  |  |  |  |  |
|      | <ul> <li>Display Name:</li> <li>Formal Name:</li> <li>Name:</li> </ul>                                                                                                    |  |  |  |  |  |
|      | OK Cancel Refresh                                                                                                    |  |  |  |  |  |
| 9.   | On the Name Type History page, click the <b>OK</b> button at the bottom.                                                                                                    |  |  |  |  |  |
| 10.  | Click the <b>Name History</b> link for the <i>Preferred Name</i> . Use the Delete Row button to delete the Preferred Name. Click the 🖃 button. Click the <b>OK</b> button in the prompt. NOTE: You must have "Correct History" to delete a name type. |  |  |  |  |  |
|      | Name History                                                                                                    |  |  |  |  |  |
|      | Type of Name: Preferred                                                                                                    |  |  |  |  |  |
|      | Names Detail Find First I of 1 Last                                                                                                    |  |  |  |  |  |
|      | Effective Date: 01/30/2012 Display Name: Pam Panther                                                                                                    |  |  |  |  |  |
|      | Status: Active Formal Name: Pamela Panther                                                                                                    |  |  |  |  |  |
|      | Format Using: English Name: Panther. Pam                                                                                                    |  |  |  |  |  |
|      | Updated By: Eric T Winkel Updated: 01/30/2012 9:03:38AM                                                                                                    |  |  |  |  |  |
|      | OK Cancel Refresh                                                                                                    |  |  |  |  |  |
| 11.  | Click the <b>OK</b> button at the bottom of the Names page to return to the <i>Biographical Details</i> tab.                                                                                                    |  |  |  |  |  |

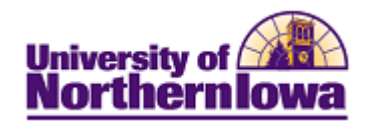

| Step | Action                                                                                                    |  |  |  |  |  |
|------|----------------------------------------------------------------------------------------------------|--|--|--|--|--|
| 12.  | Delete the <b>Date of Birth</b> .                                                                                  |  |  |  |  |  |
|      | Biographical Details Addresses Regional                                                                            |  |  |  |  |  |
|      | Pam Panther ####### Names                                                                                          |  |  |  |  |  |
|      | Person Information                                                                                                 |  |  |  |  |  |
|      | Date of Birth: 09/09/1992 Birth Information Campus ID:                                                             |  |  |  |  |  |
|      | Biographical History Find   View All First I 1 of 1 D Last                                                         |  |  |  |  |  |
|      | *Effective Date: 02/02/2012 3                                                                                      |  |  |  |  |  |
|      | *Marital Status: Unknown - As of: 02/02/2012                                                                       |  |  |  |  |  |
|      | -Gender - Twin your                                                                                                |  |  |  |  |  |
|      |                                                                                                    |  |  |  |  |  |
| 13.  | Delete the SSN by clicking the <b>Delete</b> button.                                                               |  |  |  |  |  |
|      |                                                                                                    |  |  |  |  |  |
|      | National ID Customize   Find   🖾   Erst 🗹 1 of 1 🗈 Last                                                            |  |  |  |  |  |
|      | *Country *National ID Type National ID Primary                                                                     |  |  |  |  |  |
|      | Add                                                                                                    |  |  |  |  |  |
| 1.4  |                                                                                                    |  |  |  |  |  |
| 14.  | Inactivate the Address by clicking the Addresses link. Select the Edit/View                                        |  |  |  |  |  |
|      | Address Detail link for each Active address.                                                                       |  |  |  |  |  |
|      |                                                                                                    |  |  |  |  |  |
|      | Address                                                                                                    |  |  |  |  |  |
|      | Type Address Effective Date Status Updated By Updated Detail                                                       |  |  |  |  |  |
|      | Permanent<br>Home Ilova City, IA 52245-4918 08/20/2010 Active Eric T 08/20/2010 Edit/View Address<br>Detail Detail |  |  |  |  |  |
|      | Local 3028 Radcliffe Ave<br>Local Jowe City 10 52245 4918 08/20/2010 Active Eric T 08/20/2010 Edit/View Address    |  |  |  |  |  |
|      | Mailing Johnson Winkel 10:24:18AM Detail                                                                           |  |  |  |  |  |
| 15.  | For each "active address", add a new effective-dated row and change the <b>Status</b> to                           |  |  |  |  |  |
|      | Inactive. Click the OK button. Click the Save button.                                                              |  |  |  |  |  |

*Note:* For U IDs with a PFAPARENT patron affiliation, do NOT inactivate, check with Deb Bartels first.

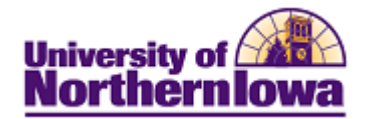

## *If multiple Applications exist, Cancel the Application you do not wish to keep (in Campus Solutions)*

| Step | Action                                                                                                    |  |  |  |  |
|------|----------------------------------------------------------------------------------------------------|--|--|--|--|
| 1.   | Access the application you do not wish to keep. Select Main Menu > Student<br>Admissions > Application Maintenance > Maintain Applications. Select the<br>Application Data tab.                                                                                                    |  |  |  |  |
|      | Biographical Details Addresses Regional Application Program Data Application Data Application School/Recruiting Pam Panther ######<br>Academic Institution: University of Nothern Iowa<br>Academic Career: Undergraduate Application Number: #######<br>Prolification Data                                                                                                    |  |  |  |  |
| 2.   | In the Application Data section, Application Center field, change the selection to<br>ERR – App Error. Note: You do not need "Correct History" to do this                                                                                                    |  |  |  |  |
|      | *Application Date: 12/16/2011 is Academic Level: Freshman →<br>*Created On: 12/16/2011 is *Notification Plan: Regular →<br>Image: Prior Application Application Method: Web Appl →<br>Image: Previous Attendance From Date: Image: Image: |  |  |  |  |
|      | Graduated early?  Not Currently Attending School  Electronic Signature Criminal Conviction                                                                                                    |  |  |  |  |
| 16.  | <ul> <li>Click the <i>Application Program Data</i> tab. In the <i>Program Status</i> section, select the following:</li> <li>Program Action: WADM (Administrative Withdrawl)</li> <li>Action Reason: ERR (Application Submitted in Error)</li> </ul>                                                                                                    |  |  |  |  |
|      | Status:     Cancelled     Action Date:     12/16/2011       *Program Action:     WADM     Administrative Withdrawal     Action Reason:     ERR     Application Submitted in Error       Last Updated On:     By:     Evaluation                                                                                                    |  |  |  |  |
| 17.  | Click the <b>Save</b> button Save.<br><i>Note:</i> If the student is matriculated, the Admissions or Student Records Functional Lead must "Revoke Admissions" on the Student Records side and then update the application status to WADM – ERR.                                                                                                    |  |  |  |  |

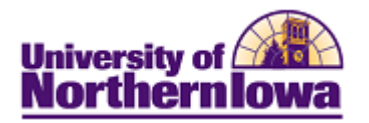

## Consolidate the ID and SSN you wish to keep, using the WW14 Transaction

| Step                                                                                                    | Action                                                                                                    |                    |                             |                    |                            |  |  |
|----------------------------------------------------------------------------------------------------|----------------------------------------------------------------------------------------------------|--------------------|-----------------------------|--------------------|----------------------------|--|--|
| 1.                                                                                                    | In <i>My UNIverse</i> , My Administrative Access pagelet, select the <i>WW14 Transaction</i> .                                                                                                    |                    |                             |                    |                            |  |  |
| 2.                                                                                                    | In the <b>ID# Search</b> field, enter <u>both</u> ID numbers with a comma and no space.                                                                                                    |                    |                             |                    |                            |  |  |
|                                                                                                    | Morthernlowa                                                                                                    | Search.            | Web   Directory             |                    |                            |  |  |
|                                                                                                    | UNI ID# Administration CONTAINS SENSITIVE DA ALL ACTIVITY IS LOGGED  Search   Create a Temp                                                                                                    |                    |                             |                    |                            |  |  |
|                                                                                                    | Name Search                                                                                                    | Exact Nor          | ne Search                   |                    |                            |  |  |
|                                                                                                    | ID# Search<br>Instructions: You may search for one record (ID# or social security number) or multiple records (any combination of ID#s and social security numbers). Enter 6-digit UNI<br>ID#s and/or 9-digit social security numbers, using a comma to separate each entry.                                                                                                    |                    |                             |                    |                            |  |  |
|                                                                                                    | The following example is a search for an ID#, a social ser<br>Example: 123456,123456789,654321                                                                                                    | curity number, and | another ID#.<br>earch       |                    |                            |  |  |
| 3.                                                                                                    | Click the <b>Search</b> button.                                                                                                    |                    |                             |                    |                            |  |  |
|                                                                                                    | <i>Result:</i> Records for both II                                                                                                    | Os display         | 1.                          |                    |                            |  |  |
| 4. Select the checkbox for both records. Click the <b>Consolidat</b> Instructions: You may search for one record (D# or social security number) or multiple records (any combination of ID#)           The following example is a search for on ID#, a social security number, and another ID#. |                                                                                                    |                    |                             |                    | umbers). Enter 6-digit UNI |  |  |
|                                                                                                    | Annana annana Canada Carbon Carbon Ca |                    |                             |                    |                            |  |  |
|                                                                                                    | Edit Selected Consolidate                                                                                                    |                    |                             |                    |                            |  |  |
|                                                                                                    | Searched using 662068 treated as UNI ID# :                                                                                                    |                    | MENER Fundamental Municipal | 55N                | Distriction                |  |  |
|                                                                                                    | L ####### Papther Pam                                                                                                    | pantherp           | MEMITS Employee Number      | 55N                | DD/MM/VVVV                 |  |  |
|                                                                                                    | UNI ID# Subscribed System                                                                                                    |                    | Subscribed User             | Subscribed Program | Subscribed Date            |  |  |
|                                                                                                    | ******                                                                                                    | ADD_PS_USER        |                             | PEOPLESOFT         | 05-DEC-11                  |  |  |
|                                                                                                    | Searched using <b>489193</b> treated as <b>UNI ID</b> # :                                                                                                    |                    |                             |                    |                            |  |  |
|                                                                                                    | SSN                                                                                                    | Birthdate          |                             |                    |                            |  |  |
|                                                                                                    | ###### Panther, Pam                                                                                                    | pantherp           |                             | ******             | DD/MM/YYYY                 |  |  |
|                                                                                                    | UNI ID# Subscribed System                                                                                                    |                    | Subscribed User             | Subscribed Program | Subscribed Date            |  |  |
|                                                                                                    | -1                                                                                                    | WEB_UNGRD_S        | CHOLAR_APP                  | STUDENT            | 26-FEB-12                  |  |  |

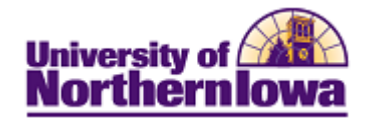

| Step | Action                                                                                                    |            |                        |          |                             |  |  |
|------|----------------------------------------------------------------------------------------------------|------------|------------------------|----------|-----------------------------|--|--|
| 5.   | Select the ID and SSN you wish to keep. Click the <b>Consolidate</b> button.                                                                                                    |            |                        |          |                             |  |  |
|      | UNI ID# Administration                                                                                                    |            |                        |          | ALL ACTIVITY IS LOGGED  REC |  |  |
|      | Name Search   Create a Temp SSN                                                                                                    |            |                        |          |                             |  |  |
|      | ID# Search Instructions: You may search for one record (ID# or social security number) or multiply records (any combination of ID#'s and social security numbers). Enter 6-digit UNI ID#'s and/or 9-digit social security numbers, using a comma to separate each entry. |            |                        |          |                             |  |  |
|      | The following example is a search for an ID#, a social security number, and another ID#. Example: 123456;123456769;654321                                                                                                    |            |                        |          |                             |  |  |
|      | Records to Consolidate                                                                                                    |            |                        |          |                             |  |  |
|      | Last                                                                                                    | First      | Social Security Number |          | UNI ID#                     |  |  |
|      | PANTHER                                                                                                    | PAM<br>PAM |                        | <u> </u> |                             |  |  |
|      |                                                                                                    |            | Consolidate            |          |                             |  |  |